## Combine Claims

t Modified on 06/06/2025 12:12 pm EDT

CollaborateMD's **Combine Claims** feature allows users to merge two or more separate claims into one, onsolidating all charges and removing the duplicate claims automatically. This is useful for customers who eed to combine encounters into a single claim due to the EHR separating the encounter into multiple laims, payer bundling requirements, or any other reason.

ollow the steps below to combine claims.

- 1. Select Claim > Claim Control.
- 2. Enter your Search Criteria or Load a Search Filter.
  - 1. Use the **Claim Status** drop-down menu to filter by the status of the claim (e.g., Send to insurance via clearinghouse, Balance due patient, User print and mail to insurance, etc.)
  - 2. Place a check in the "Include Deleted" box to include deleted statuses in your search results.
  - 3. Use the **Entered Date** field to filter the search by the date the claim was entered into CollaborateMD.
  - 4. Use the **Date of Service** field to filter the search by the date of service on the claim.
  - 5. Use the Last Submitted Date field to filter the search by the date the claim was last submitted.
  - 6. Use the **Review Status** drop-down menu to filter the search by the review status of the claim (e.g Unreviewed, Reviewed Error, etc.).
  - 7. Use the **Claim Type** drop-down menu to filter the search by Professional, Institutional, or All claims.
  - 8. Use the Current Payer drop-down menu to filter the search by the payer on the claim.
  - 9. Use the **Current Payer ID** field to filter the search by the Payer ID.
  - 10. Use the **Current Payer Type** drop-down menu to filter the search by the payer type (e.g., Self-Pa<sup>,</sup> Medicare, BCBS, etc.).

/\* You are able to select multiple payer types at once.

- 11. Use the **Patient field** to filter the search by the exact patient the claim is associated with.
- 12. Use the **Rendering Provider** field to filter the search by the rendering provider on the claim.
- 13. Use the **Facilities** field to filter the search by the facility on the claim.

14. Use the **Procedure Code** field to filter the search by procedure code on the claim.**Note: You can only search by one procedure code at a time**.

You can use the Customize link to add Practice, Office, Billing Provider, Referring Provider, Supervising/Operating Provider, and Ordering /Other Provider to your Claim Search Options. To do this, check the corresponding box(es) and click the Save button.

| Claim Search Options | Customize                      |
|----------------------|--------------------------------|
| Claim Type           | Customize                      |
| All                  | Practice  Office               |
| Current Payer        | Billing Provider               |
| Current Payer ID     | Supervising/Operating Provider |
| Current Payer Type   | Save Close                     |
|                      |                                |

- 15. Use the **Procedure Code** field (Under Charge Search Options) to filter the search by procedure code/charge on the claim.
- 16. Populate the **Tracking Status (contains) field** to filter the search by keywords in the status message sent back by the payer.

∴ You can use the Customize link to add Place of Service to your Charge Search Options. To do this, check the corresponding box and click the Save button.

| Charge Search Options      | Customize        |
|----------------------------|------------------|
|                            | Customize        |
| Procedure Code             | Place of Service |
|                            | Save Close       |
| Tracking Status (contains) |                  |

- 3. Click the **Search** button.
- 4. **Optional**: Click on the **T** icon to edit your search criteria.

Sort your search results. Visit our**Reorder Table Columns Help Article** for detailed steps on how to hide, rearrange, or add header columns.

- 5. Place a check in the box next to the claims you want to combine.
- 6. Click the **Combine Claims** button.

There is no limitation on the number of claims you choose to combine as long as they are all for

the same patient, payer, etc., and the total number of charges combined doesn't exceed the claim charge line limitations (50 for professional and 999 for institutional claims).

- 7. You will be presented with a list of charges that will be combined into the new claim.
  - 1. Edit or Reorder charges as needed.
  - 2. Click Combine Claims.

|   | From         | То     |        | Procedure |   | POS |   | TOS |   | Mod | 1 | Mod | 2 | Mod | 3 | Mod | 4 | Unit Price | Units | Amount | Status                             | Inventory |
|---|--------------|--------|--------|-----------|---|-----|---|-----|---|-----|---|-----|---|-----|---|-----|---|------------|-------|--------|------------------------------------|-----------|
| - | 05/05/2025 🛗 | 05/05/ | 2025 苗 | 99213     | Q | 11  | Q | 1   | Q | 52  | Q |     | Q |     | Q |     | Q | 200.00     | 1.00  | 200.00 | SEND TO AETNA VIA<br>CLEARINGHOUSE |           |
| - | 05/05/2025   | 05/05/ | 2025 苗 | 99214     | Q | 12  | Q | 3   | Q | 1   | Q | 2   | Q | 3   | Q | 4   | Q | 50.00      | 1.00  | 50.00  | SEND TO AETNA VIA<br>CLEARINGHOUSE |           |
| - | 05/06/2025 🛗 | 05/06/ | 2025 苗 | 99213     | Q | 11  | Q | 1   | Q | 52  | Q |     | Q |     | Q |     | Q | 200.00     | 1.00  | 200.00 | SEND TO AETNA VIA<br>CLEARINGHOUSE |           |
| - | 05/06/2025 🗰 | 05/06/ | 2025 曲 | 99214     | Q | 12  | ٩ | 3   | Q | 1   | Q | 2   | Q | 3   | Q | 4   | Q | 50.00      | 1.00  | 50.00  | SEND TO AETNA VIA<br>CLEARINGHOUSE |           |

8. A new claim will open. Make any optional updates (additional charges, additional info, ambulance info

Please note that at this point, you are not done yet. Until you save this new claim, the existing claims will still exist. Once saved, only the new combined claim will exist, and the individual ones will be deleted.

1. Click Save.